#### OGÓLNE DZIAŁANIE PROGRAMU

#### **UWAGA!**

# Ze względu na dodanie do bazy nowych pól, wymagany jest reset kolumn w rejestrach. Po jego wykonaniu do wyświetlanych w oknach rejestrów dodane zostaną nowe dodatkowe kolumny.

W rejestrach i w innych listach w menu podręcznym znajduje się polecenie **Resetuj ustawienia kolumn**. Polecenie służy do przywrócenia domyślnych ustawień: ilości, nazw i szerokości kolumn oraz wysokości wiersza. Po kliknięciu polecenie okno jest zamykane i po ponownym jego otwarciu ustawienia kolumn są ustawieniami domyślnymi programu.

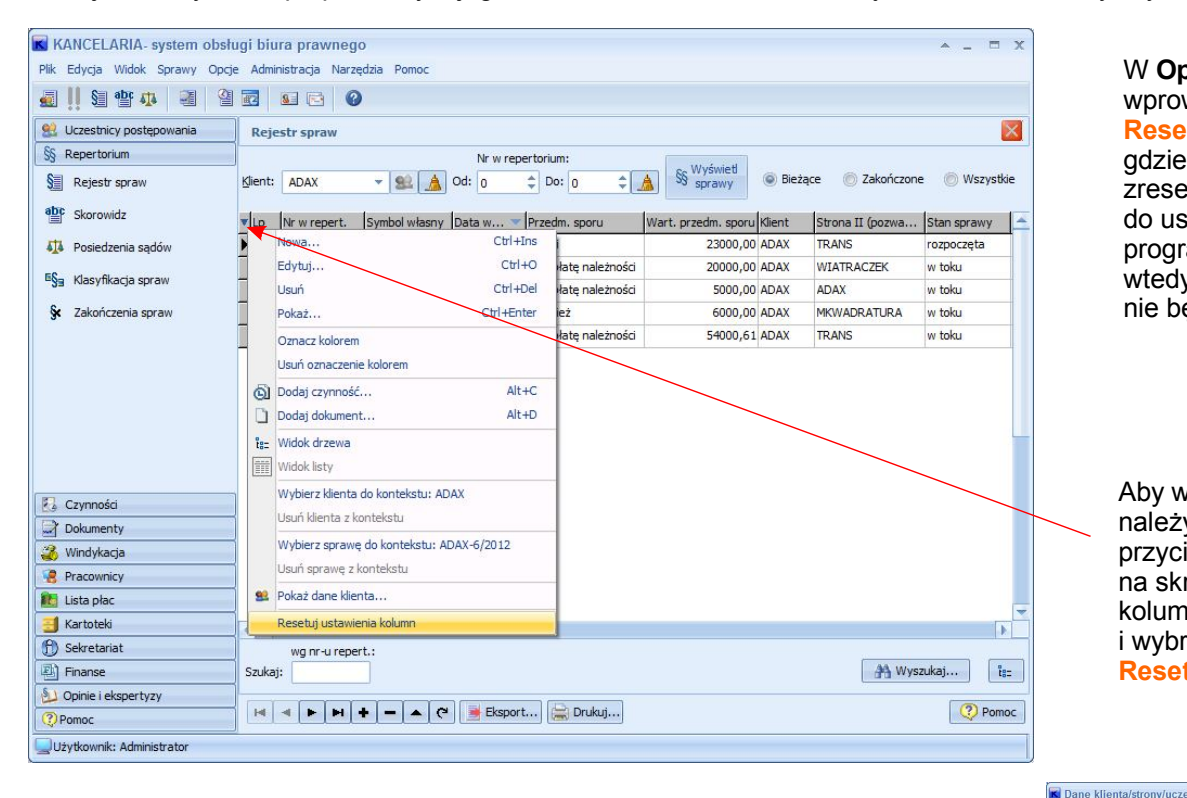

#### W **Opcjach lokalnych** wprowadzononową kartę **Reset ustawień formularzy**, gdzie można wybiórczo zresetować ustawienia do ustawień domyślnych programu. To przyda sio

programu. To przyda się wtedy, kiedy jakiś rejestr nie będzie się wyświetlać.

Aby wykonać reset należy kliknąć prawym przyciskiem myszki na skrzyżowaniu kolumn i wierszy i wybrać opcję Resetuj ustawienia kolumn.

Kod: ANTEK

Osoba prywatna

Nr domu: 2

Nieaktvv

Nr lok.: 3

ANTEK

ANTEK Sp.

Symbol:

Nazwa

Kod poczt: 99-122

### UCZESTNICY POSTEPOWANIA

Do danych uczestników postępowania wprowadzono kategorię Pełnomocnik.

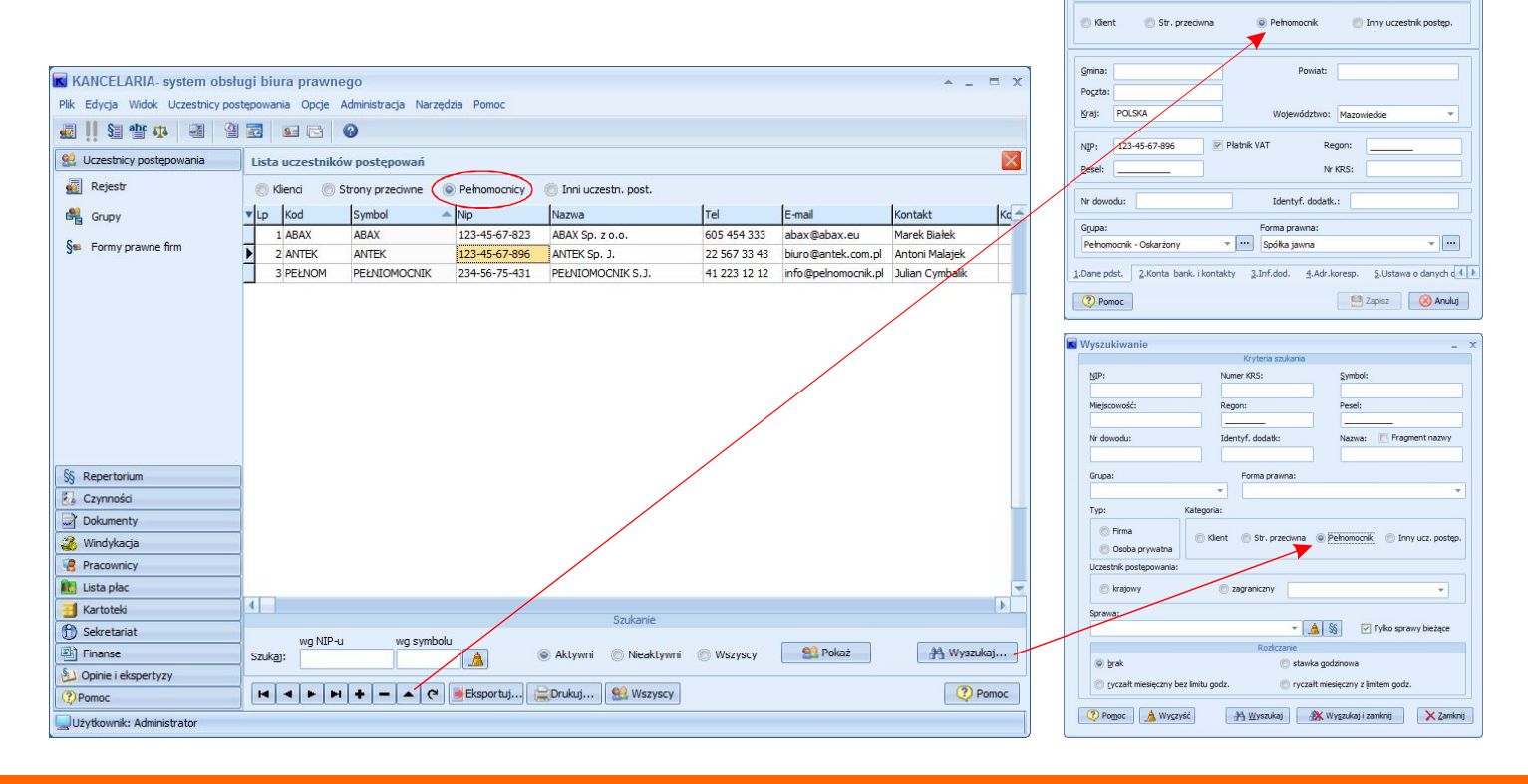

## REPERTORIUM

1. Wprowadzono klasyfikację zakończeń spraw. Nowy sposób zakończenia sprawy dodajemy przyciskiem 🔹 znajdującym się na pasku nawigacyjnym

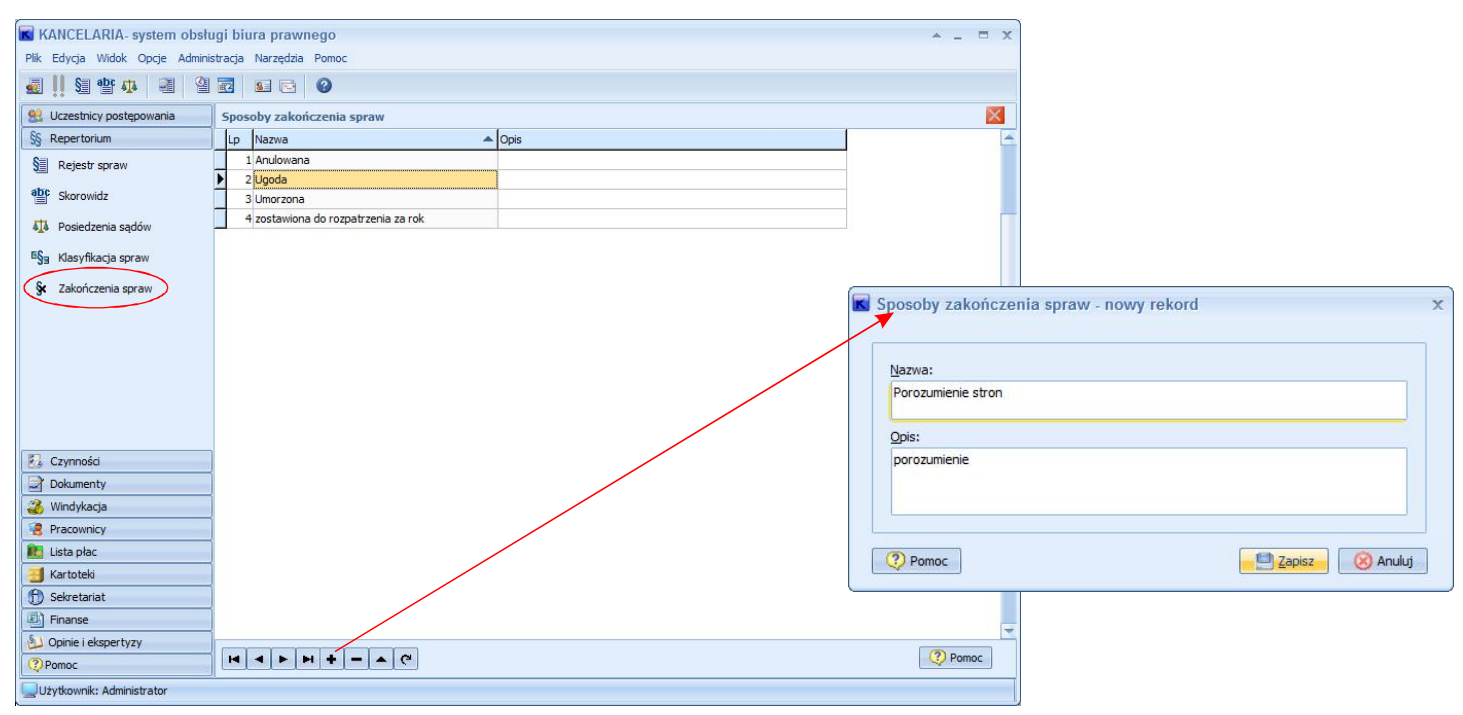

### Pole Sposób zakończenia sprawy jest dostępne w oknie Dane sprawy i Dane sprawy windykacyjnej.

| KANCELARIA- system obs                                                      | ugi biura prawnego                                                                                           | * _ = X                                                                             |  |  |  |  |  |  |  |
|-----------------------------------------------------------------------------|----------------------------------------------------------------------------------------------------|-------------------------------------------------------------------------------------|--|--|--|--|--|--|--|
| Plik Edycja Widok Windykacja                                                | Opcje Administracja Narzędzia Pomoc                                                                          |                                                                                     |  |  |  |  |  |  |  |
| all Sa 🏘 🗛 🛛 S                                                              |                                                                                                    |                                                                                     |  |  |  |  |  |  |  |
| 👷 Uczestnicy postępowania 🛛 Rejestr spraw windykacyjnych 🛛 🕹 💋 Nowa kolumna |                                                                                                    |                                                                                     |  |  |  |  |  |  |  |
| Repertorium     Nr w repertorium:                                           |                                                                                                    |                                                                                     |  |  |  |  |  |  |  |
| 🛃 Czynności                                                                 | Klient: AMEREX V 🔍 🍂 Od: 0 Do: 0 🔥 Sy Wyświeti 🍥 Bieżące 🍥                                                   | Zakończone Wszystkie W Rejestrze spraw:                                             |  |  |  |  |  |  |  |
| Dokumenty                                                                   |                                                                                                    | Sposób zakończenia                                                                  |  |  |  |  |  |  |  |
| 🚜 Windykacja                                                                | V Lp Nr w repert. Symbol własny Data wpływu Data zakończ. Sposób zakoń Spałura Przedm. sporu V               | Nart. przedm. sporu Klient                                                          |  |  |  |  |  |  |  |
| Rejestr spraw windykacyjnyc                                                 | 2 S8 AMED_4/2012 11-07-2012 33333 Orgacizenia                                                                |                                                                                     |  |  |  |  |  |  |  |
| Kalkulator odsetkowy                                                        | 3         57         AMER-3/2012         05-07-2012         66         Spółki                                | 25000,00 AMERE                                                                      |  |  |  |  |  |  |  |
| 🌮 Odsetki podatkowe                                                         |                                                                                                    |                                                                                     |  |  |  |  |  |  |  |
| Dane sprawy "AMER-6/2                                                       | 112" - edycja                                                                                                |                                                                                     |  |  |  |  |  |  |  |
| KLIENT: AMEREX Sp. z o.o. Z<br>Prywatne K. Kowalski                         | kład Pracy Chronionej, Przedsiębiorstwo Jakub Kowalski Jakub Kowalski Stałowski, A Zielononórska i Wenólnicy |                                                                                     |  |  |  |  |  |  |  |
| 00-950 Warszawa, u                                                          | . Miodowa 22 lok. 23 tel. 22 345 66 65, e-mail: biuro@amerex.pl                                              |                                                                                     |  |  |  |  |  |  |  |
| SPRAWA: Spółki                                                              |                                                                                                    |                                                                                     |  |  |  |  |  |  |  |
| Dane ogólne                                                                 | Dane ogólne                                                                                                  |                                                                                     |  |  |  |  |  |  |  |
| Strony                                                                      | Numer w repert.: Klient: Symbol własny:                                                                      | W oknie wyszukiwania                                                                |  |  |  |  |  |  |  |
| Rozliczenia i pracownicy                                                    | 61 + AMEREX - 6 / 2012                                                                                       | dodono możliwość                                                                    |  |  |  |  |  |  |  |
|                                                                             | Gałaź prawa: Dziedzina prawa:                                                                                |                                                                                     |  |  |  |  |  |  |  |
| Windykacja                                                                  | Handlowe v ···· Spółki v ···                                                                                 | wyszukiwania                                                                        |  |  |  |  |  |  |  |
| 🖣 I Instancja                                                               | Oznaczenie sprawy/Przedmiot sporu:                                                                           | po Sposobie                                                                         |  |  |  |  |  |  |  |
| II Instancja                                                                | Spółki 🔷                                                                                                    | zakończenia sprawy                                                                  |  |  |  |  |  |  |  |
| 4 Skarga                                                                    | Opis/uwagi:                                                                                                  | A Wyszukaj                                                                          |  |  |  |  |  |  |  |
| Post. egzekucyjne                                                           | spolki                                                                                                    |                                                                                     |  |  |  |  |  |  |  |
|                                                                             | Wartość przedmiotu sporu: Waluta: Data wpływu: Stan sprawy:                                                  | Vyszukaj spravov windykacyjne – X                                                   |  |  |  |  |  |  |  |
| Czynnosci                                                                   | 30000,00 PLN - 01-09-2012 zakończona -                                                                       |                                                                                     |  |  |  |  |  |  |  |
| Dokumenty                                                                   | Data zakończenia: Sposób zakończenia:                                                                        | n ytelio ogonie urstancje i wezwania                                                |  |  |  |  |  |  |  |
| Powiązania                                                                  | 08-11-2012 Kolor czcionki:                                                                                   | Numer w repert.: Symbol sprawy/fragment: Oznaczenie sprawy: 🔄 Fragment Stan sprawy: |  |  |  |  |  |  |  |
|                                                                             | Informacje dodatkowe:                                                                                        | 0 Sygnatura: Fragment opisu Klient (symbol) Strona przeciwna:                       |  |  |  |  |  |  |  |
|                                                                             | Anulowana                                                                                                    | · · · · · · · · · · · · · · · · · · ·                                               |  |  |  |  |  |  |  |
|                                                                             | Umorzona                                                                                                    | Data wpływu:                                                                        |  |  |  |  |  |  |  |
|                                                                             | zostawiona do rozpatrzenia za ro                                                                             | Wyczyść 🛛 🗸 👷                                                                       |  |  |  |  |  |  |  |
|                                                                             | liwanal 7miana datu wohuwu na data zinneno roku nit                                                          | Data zakończenia:                                                                   |  |  |  |  |  |  |  |
| Pomoc 📄 🚔 Drukuj                                                            | orodgu: zinienie dacy mprywa na udią z mierybi roku nie z 🔗 Wstecz 🔊 Dalej 🔮 Zapisz 🛞 Anuluj                 | Wyczyść                                                                             |  |  |  |  |  |  |  |
|                                                                             |                                                                                                    | Galąź prawa: Dziedzina prawa: Anułowana                                             |  |  |  |  |  |  |  |
|                                                                             |                                                                                                    | Table una di annua di bandu                                                         |  |  |  |  |  |  |  |
|                                                                             |                                                                                                    | v v zostawiona do rozpatrzenia za rok                                               |  |  |  |  |  |  |  |
|                                                                             |                                                                                                    | Pracownik:                                                                          |  |  |  |  |  |  |  |
|                                                                             |                                                                                                    | ⑦ Pomoc A Wyczyść Myszukaj Zamłonij X Zamłonij                                      |  |  |  |  |  |  |  |

# REPERTORIUM

2. W oknie **Nowa sprawa (Dane sprawy**) dodano nową zakładkę **Strona przeciwna**. Wpisane dotychczas dane pełnomocnika, w dalszym ciągu będą widoczne.

| R N                                                                                                    | lowa s         | prawa                            |                                                                             |                                       |                                                            | ▲ _ X                            | ∕ Pełnomocnika                     |
|----------------------------------------------------------------------------------------------------|----------------|----------------------------------|-----------------------------------------------------------------------------|---------------------------------------|------------------------------------------------------------|----------------------------------|------------------------------------|
| KLIENT:         AMEREX Sp. z o.o. Zakład Pracy Chronionej, Przedsiębiorstwo<br>Prywatre K.Kowalski, M.Jankowski, A.Zielonogórska i Wspólnicy<br>00-950 Warszawa, ul. Miodowa 22 lok. 23         Ji<br>tr           SPRAWA:         umowa spółki cywilnej         tr |                | Jakub K<br>tel. 22               | Kowals<br>345 6                                                             | ki 🔹<br>6 65, e-mail: biuro@amerex.pl | strony przeciwnej<br>wprowadza się tak,<br>jak dodatkowych |                                  |                                    |
| Dan                                                                                                    | e ogólr        | ne                               | Strony                                                                      |                                       |                                                            |                                  | strony przeciwne.                  |
| Stro                                                                                                    | ony            |                                  | Klient Strona przeciwna                                                     |                                       |                                                            |                                  | 31                                 |
| Roz                                                                                                    | liczenia       | i pracownicy                     | Strona przeciwna:                                                           |                                       |                                                            | Pełnomocnik strony przeciwnej:   |                                    |
| Win                                                                                                    | dykacja        | 3                                | MARETA S.J.                                                                 | 91                                    | •                                                          | AREX SC 👻 🔛                      |                                    |
|                                                                                                    |                |                                  | S Pokaż dane strony przeciwnej                                              |                                       |                                                            | 🤶 Pokaż dane pełnomocnika 🦷      |                                    |
|                                                                                                    | R Dan          | e klienta/strony/uczes           | Pozostale strony przeciwne:                                                 | -                                     |                                                            | Pełnomocnik                      |                                    |
|                                                                                                    | Symbol:        | AREX SC                          | Kod: AREX Nieaktywn                                                         | y                                     | F                                                          |                                  |                                    |
|                                                                                                    | <u>N</u> azwa: | AREX SC                          |                                                                             |                                       | -                                                          |                                  |                                    |
|                                                                                                    | Ulica:         | Kielecka                         | Nr domu: 21 Nr lok.: 2                                                      | - 1                                   | 8                                                          | Pozostali pełnomocnicy:          | Przy każdym oknie                  |
|                                                                                                    | <br>Kod poc    | zt: 02-342 Miejso                | owość: Warszawa                                                             | 5                                     |                                                            | •                                | z nazwa pełnomocnika               |
|                                                                                                    | i Eir          | ma                               | 💿 Osoba prywatna                                                            |                                       |                                                            | -                                | jest przycisk,                     |
|                                                                                                    | i Kli          | ent 💿 Str. przeciwni             | a 🛞 Pełnomocnik 💿 Inny uczestnik postęp.                                    |                                       |                                                            | 2                                | którym można wywołać okno z danymi |
|                                                                                                    | Gmina          | Bródno                           | Powiat: warszawski                                                          |                                       |                                                            |                                  | pełnomocnika.                      |
|                                                                                                    | Poczta         | a: Warszawa                      |                                                                             |                                       |                                                            |                                  | -                                  |
|                                                                                                    | <u>K</u> raj:  | POLSKA                           | Województwo: Mazowieckie 👻                                                  |                                       |                                                            |                                  |                                    |
|                                                                                                    | NIP:<br>Pesel: | 2334432121                       | Płatnik VAT Regon: Nr KRS:                                                  | İż                                    | < M                                                        | /stecz > Dalej 🔯 Zapisz 🔞 Anuluj |                                    |
|                                                                                                    | Nr dov         | wodu:                            | Identyf. dodatk.:                                                           |                                       |                                                            |                                  |                                    |
|                                                                                                    | Grupa          | a przeciwna                      | Forma prawna:                                                               |                                       |                                                            |                                  |                                    |
|                                                                                                    | <u>1</u> .Dane | pdst. <u>2</u> .Konta bank. i ko | ntakty <u>3</u> .Inf.dod. <u>4</u> .Adr.koresp. <u>6</u> .Ustawa o danych d |                                       |                                                            |                                  |                                    |
|                                                                                                    | (?) P          | omoc                             | Zapisz Zamknij                                                              |                                       |                                                            |                                  |                                    |

3. Do eksportu danych sprawy dodano możliwość wyeksportowania sygnatury sprawy oraz sposobu zakończenia sprawy.

| VANCELADIA entropy abeliat biorg argumant                    |                                                                                       |                                                                                                    |  |  |  |  |  |  |  |  |  |
|--------------------------------------------------------------|---------------------------------------------------------------------------------------|----------------------------------------------------------------------------------------------------|--|--|--|--|--|--|--|--|--|
| Plik Edycja Widok Sprawy Opcje Administracja Narzędzia Pomoc |                                                                                       |                                                                                                    |  |  |  |  |  |  |  |  |  |
|                                                              |                                                                                       |                                                                                                    |  |  |  |  |  |  |  |  |  |
|                                                              |                                                                                       |                                                                                                    |  |  |  |  |  |  |  |  |  |
| Se Uczestnicy postępowania                                   | Rejestr spraw                                                                         |                                                                                                    |  |  |  |  |  |  |  |  |  |
| SS Repertorium                                               | Nr w repertorium:                                                                     | K Eksport listy spraw - opcje X                                                                         |  |  |  |  |  |  |  |  |  |
| Sejestr spraw                                                | Klient: AMEREX V Si sprawy Bieżące                                                    | Fermat pliku:                                                                                           |  |  |  |  |  |  |  |  |  |
| abr Skorowidz                                                | Lp Nr w repert. Symbol własny Data w V Data zakończ. Sposób z Sygnatura Przedm. sporu | CSV     TXT     Ms Excel     HTML     Ms Word                                                           |  |  |  |  |  |  |  |  |  |
| Dosiedzenia sądów                                            | 1 62 AMER-7/2012 20-09-2012 1234 umowa spółki cywijzk                                 |                                                                                                    |  |  |  |  |  |  |  |  |  |
| FS- Manufiliania annous                                      | 2 56 AMER-2/2012 10-09-2012 324 spadkowe                                              | Opcie eksportu:                                                                                         |  |  |  |  |  |  |  |  |  |
|                                                              | 3 60 AMER-5/2012 06-09-2012 67 KPA                                                    |                                                                                                    |  |  |  |  |  |  |  |  |  |
| Se Zakończenia spraw                                         | 4 61 AMER-6/2012 01-09-2012 44 Spółki                                                 | 🕼 Eksportuj tytuł zestawienia 🕼 Eksportuj nagłówki 🧕 Separator pól: ; - średnik 💌                       |  |  |  |  |  |  |  |  |  |
|                                                              | 5 55 AMER-1/2012 17-08-2012 345 spadkowe                                              | Pola doctanne : Pola eksnortowane:                                                                      |  |  |  |  |  |  |  |  |  |
|                                                              | 6 58 AMER-4/2012 11-07-2012 33333 Ozyaczenie                                          |                                                                                                    |  |  |  |  |  |  |  |  |  |
|                                                              | 7 57 AMER-3/2012 05-07-2012 66 Spółki                                                 | Data whiosku o klaužulę Sposób zakończenia                                                              |  |  |  |  |  |  |  |  |  |
|                                                              |                                                                                       | Zasadzone koszty sadowe zastenstwa                                                                      |  |  |  |  |  |  |  |  |  |
|                                                              |                                                                                       | Zasądzone koszty sądowe inne                                                                            |  |  |  |  |  |  |  |  |  |
|                                                              |                                                                                       | Koszty komornika                                                                                        |  |  |  |  |  |  |  |  |  |
|                                                              |                                                                                       | Koszty komornika inne                                                                                   |  |  |  |  |  |  |  |  |  |
|                                                              |                                                                                       | Suma wpłat komornika                                                                                    |  |  |  |  |  |  |  |  |  |
|                                                              |                                                                                       | Suma wpłat dłużnika                                                                                     |  |  |  |  |  |  |  |  |  |
| 🔁 Czynności                                                  |                                                                                       | Należność                                                                                               |  |  |  |  |  |  |  |  |  |
| Dokumenty                                                    |                                                                                       | Data rozpoczęcia                                                                                        |  |  |  |  |  |  |  |  |  |
| 3 Windykacja                                                 |                                                                                       | Data zakończenia                                                                                        |  |  |  |  |  |  |  |  |  |
| Recownicy                                                    |                                                                                       | Sąd/komornik                                                                                            |  |  |  |  |  |  |  |  |  |
| 10 Lista płac                                                |                                                                                       |                                                                                                    |  |  |  |  |  |  |  |  |  |
| 📑 Kartoteki                                                  |                                                                                       |                                                                                                    |  |  |  |  |  |  |  |  |  |
| f) Sekretariat                                               | wa nr-u repert.:                                                                      | Uwaga!<br>Ekonosti do Ma Evcel i Ma Ward concrute pliki o sososososoju zaodnum z zajnostalowana warcia. |  |  |  |  |  |  |  |  |  |
| E Finanse                                                    | Szukaj:                                                                               | pakietu Ms Office. Dla wersji Ms Office starszych niż Office 2007 są to .xls i .doc, a dla Office 2007  |  |  |  |  |  |  |  |  |  |
| 실 Opinie i ekspertyzy                                        |                                                                                       | i wyżej są to .xlsx i .docx.                                                                            |  |  |  |  |  |  |  |  |  |
| (?) Pomoc                                                    | H I I I I I I I I I I I I I I I I I I I                                               | Pomoc Aresetuj ustawienia eksportu Eksportuj Ø Zamknij                                                  |  |  |  |  |  |  |  |  |  |
| Użytkownik: Administrator                                    |                                                                                       |                                                                                                    |  |  |  |  |  |  |  |  |  |

| REPERTORIUM                                                                                                    |                                               |                                                 | Wyrok - nowy rekord                                                                                                    |
|----------------------------------------------------------------------------------------------------|-----------------------------------------------|-------------------------------------------------|----------------------------------------------------------------------------------------------------|
| <ol> <li>W oknie Dane sprawy na zakładkach<br/>I Instancja, II Instancja i Skarga<br/>do danych wyroku wprowadzono</li> </ol> |                                               |                                                 | <b>Sprawa:</b><br>AMER-7/2012 - umowa spółki cywilnej<br><b>I instancja</b>                                                 |
| Datę doręczenia.                                                                                                    |                                               | 📕 Pozew - no                                    | Sąd:<br>Sąd Rejonowy dla Warszawy-Śródmieścia                                                                               |
|                                                                                                    |                                               | <b>Sprawa:</b><br>AMER-7/2012 -                 | Data wydania: 10-10-2012 Data doręczenia: 15-10-2012                                                                        |
|                                                                                                    | Dane nakazu                                   | I instancja<br>Sad:                             | Treść wyroku:                                                                                                    |
|                                                                                                    | Sad: Sad R                                    | Sąd Rejonow                                     | wyrok zaoczny                                                                                                    |
|                                                                                                    | I instancja                                   | <u>Z</u> łożenie                                | <b>v</b>                                                                                                    |
|                                                                                                    | <u>D</u> ata wydania<br><u>I</u> reść nakazu: | <u>D</u> ata złożenia:<br><u>S</u> krót treści: | Nakaz uchylony     Nokaz uchylony     Otwórz dokument     Dołącz dokument     Dołącz dokument                               |
|                                                                                                    | Zasądzone kw                                  |                                                 | Wn. o uzasadn./Odwołanie     14                                                                                             |
| We wszystkich dokumentach:                                                                                                    |                                               | Dtwórz                                          | Pomoc     Zamknij                                                                                                    |
| pozwach, nakazach zapłaty,<br>dokumentach egzekucyjnych,                                                                      |                                               | Odpowiedź                                       | 14 <ul> <li>dni od daty doręczenia</li> <li>Termin odpowiedzi:</li> <li>-</li> <li>5</li> <li>dni przed terminem</li> </ul> |
| umieszczono ramkę<br>z możliwością ustawienia                                                                                 | Dtwórz do                                     | Pomoc                                           | Zapisz 🛞 Anuluj                                                                                                    |
| przypomnienia dla terminów                                                                                                    | Odwołanie: 1                                  | 4 🌲 dni od daty d                               | oręczenia 🔄 - 👘 Przypomnij 5 💠 dni przed terminem                                                                           |
| ouwofan,                                                                                                    | ? Pomoc                                       | - Usuń                                          | Zapisz 🚫 Zamknij                                                                                                    |

Jeśli terminy te przypadają na dany dzień, są wtedy pokazywane w oknie, które ukazuje się zaraz po uruchomieniu programu.

|                 | KANCELARIA- system obsługi biura prawnego                                                                  | ▲ _ = X |
|-----------------|----------------------------------------------------------------------------------------------------|---------|
|                 | Plik Opcje Administracja Narzędzia Pomoc                                                                   |         |
|                 |                                                                                                    |         |
|                 | 😢 Uczestnicy postępowania                                                                                  |         |
|                 | \$§ Repertorium                                                                                            |         |
|                 | §≣ Rejestr spraw                                                                                           |         |
| Okno to można   | abr Skorowidz                                                                                              |         |
| także wywołać   | 👖 Ważne terminy _ 🗉 🗴                                                                                      |         |
| przyciskiem     | Pokaż przypomnienia Pokaż terminy odp./odwołań przypadające Prowadzący:                                    |         |
| z głównego      | © na dzisiaj: 09-11-2012                                                                                   |         |
| paska narzędzi. |                                                                                                    |         |
|                 | przypomnienia Wyczyść Pokaż                                                                                |         |
|                 | Związane z pozwem Związane z wyrokiem Związane z pozostałymi dokumentami                                   |         |
|                 | VLp Rodz. dokum. Data dokum. Data doręczenia Termin odp./odwoł V Treść Numer sprawy Nr repert.  Sprawa Sąd |         |
|                 | Vyrok 10-10-2012 15-10-2012 10-11-2012 wyrok zaoczny AMER-7/2012 62 umowa Sąd Rejonowy v                   |         |
|                 |                                                                                                    |         |
|                 |                                                                                                    |         |
|                 |                                                                                                    |         |
|                 |                                                                                                    |         |
|                 |                                                                                                    |         |
|                 | 12/Pomoc                                                                                                   |         |
|                 | Użytkownik: Administrator                                                                                  |         |

5. Poprawiono wyświetlanie długiej lub wielowierszowej nazwy uczestnika postępowania w oknie Dane sprawy.

## DOKUMENTY

Poprawiono edycję dokumentu.

| 📕 Dane dokumentu - edycja                                                                                         | - X                     |                                                                                                    |
|----------------------------------------------------------------------------------------------------|-------------------------|----------------------------------------------------------------------------------------------------|
| Sprawa:                                                                                                    | Instancja:              |                                                                                                    |
| ADAX-1/2005 - O zapłatę należności vvv 🔹                                                                          | Postępowanie egzeku 🔻 🖇 | Po zaznaczeniu opcji Przychodzący<br>w polu Przeownik: domyślajo                                                      |
| Klient: ADAX<br>Str.przec.: MKWADRATURA<br>Nazwa dokumentu:                                                       | <u>8</u><br><u>9</u>    | ustawione imię i nazwisko<br>pracownika jest usuwane.                                                                 |
| Wezwanie przedegzekucyjne w sprawie ADAX-1/2005 - O zapłatę należ                                                 | ności 🔷                 |                                                                                                    |
| Opis dokumentu:                                                                                                   |                         |                                                                                                    |
| Wezwanie przedegzekucyjne                                                                                         | $\mathbf{\Diamond}$     |                                                                                                    |
| Numer dokumentu: Data utworzenia: Pracownik:                                                                      |                         |                                                                                                    |
| 123/2011 23-12-2011                                                                                               | <b>*</b> •••            |                                                                                                    |
|                                                                                                    |                         |                                                                                                    |
| 🔘 Wychodzący 💿 Przychodzący 🔘                                                                                     | Wewnętrzny              |                                                                                                    |
| Forma odbioru:                                                                                                    | Data odbioru:           |                                                                                                    |
| poczta zwykła 🛛 👻 Weź do książki korespondencji                                                                   | 23-12-2011              |                                                                                                    |
| Dokument pochodzi od:                                                                                             |                         |                                                                                                    |
| Klienta     Strony przeciwnej     Urzędu       Grupa instytucji i urzędów     Instytucja prawna/Urząd:            | Organ prowadzący sprawę | Data wpływu<br>(w programie pole Data odbioru)<br>jest zawsze dostępna do edycji<br>również, gdy opcja weź do ksiażki |
| 🔲 włącz zegar                                                                                                    |                         | korespondencji nie jest zaznaczona                                                                                    |
| 1.Rodzaj dokumentu         2.Klasyfikacja i wzorzec         3.Dokument         4.Pr           ?? Pomoc         ?? | zechowywanie            |                                                                                                    |

# DOKUMENTY

W książce nadawczej w kolumnie Adresat może zostać dodatkowo wydrukowany numer sprawy.

| Data                                                                        | Adresat                                 | Miejsce przezn.                                                                                                    | Nr Koresp                    | Masa                     | Kwota pobr                             | Uwagi Numer n                                                                              | adaw 🕻 📥                            |                                |                                   |    |       |                      |
|-----------------------------------------------------------------------------|-----------------------------------------|----------------------------------------------------------------------------------------------------|------------------------------|--------------------------|----------------------------------------|--------------------------------------------------------------------------------------------|-------------------------------------|--------------------------------|-----------------------------------|----|-------|----------------------|
| 1 09-11-2012                                                                | AMEREX Sp. z o.o.                       | 00-950 Warszawa,                                                                                                    | 1                            | 0                        | 0                                      |                                                                                            |                                     |                                |                                   |    |       |                      |
| 2 09-11-2012                                                                | AMEREX Sp. z o.o.                       | 00-950 Warszawa,                                                                                                    |                              | 0                        | 0                                      |                                                                                            |                                     |                                |                                   |    |       |                      |
|                                                                             |                                         |                                                                                                    |                              |                          |                                        |                                                                                            |                                     | -                              |                                   |    |       |                      |
|                                                                             |                                         |                                                                                                    |                              |                          |                                        |                                                                                            | •                                   |                                |                                   |    |       |                      |
|                                                                             |                                         | and the second second se |                              |                          | NAME OF A DESCRIPTION OF A DESCRIPTION |                                                                                            |                                     |                                |                                   |    |       |                      |
| < <b>F H</b> -                                                              | - 🔺 🗸 🥆 🤁 🔚                             | Drukuj 🗹 Dod                                                                                                    | aj numer spra                | wy do kolumr             | ny "Adresat"                           |                                                                                            |                                     |                                |                                   |    |       |                      |
| ria szukania:                                                               | - • • × œ 🧱                             | Drukuj 🗹 Dod                                                                                                    | aj numer spra<br>🔊 Podglad v | iwy do kolumr<br>wydruku | ny "Adresat"]                          |                                                                                            |                                     |                                |                                   |    |       |                      |
| ria szukania:                                                               | • • • × «                               | Drukuj 🗹 Dod                                                                                                    | aj numer spra                | wy do kolum<br>wydruku   | ny "Adresat"                           | 3 😫 💷                                                                                      |                                     |                                |                                   |    |       |                      |
| eria szukania:<br>ta nadania: Od                                            | • • • • × • •                           | Dorukuj 🖉 Dod                                                                                                    | aj numer spra                | wy do kolumr<br>wydruku  | ny "Adresat"]                          |                                                                                            |                                     |                                |                                   |    |       | *                    |
| ent:                                                                        | • ▲ ✓ × ♥ 6                             | Drukuj 💌 Dod                                                                                                    | aj numer spra                | wy do kolumr<br>wydruku  | ny "Adresat"                           |                                                                                            |                                     |                                |                                   |    |       | 00 11 2012           |
| ent:                                                                        | • ▲ ✓ × ♥ 등                             | Drukuj Pod                                                                                                    | aj numer spra                | wy do kolumr<br>wydruku  | i 🖻 🖻 🖨 🎼                              | ATRE S.C. /                                                                                | A.Karczmare                         | wicz, A.M                      | ichalak                           |    |       | 09-11-2012           |
| ria szukania:<br>ata nadania: Oc<br>ent:<br>fresat:<br>Czy urząd?           | • • • • × • • •                         | Drukuj Pod                                                                                                    | aj numer spra                | wy do kolumr<br>wydruku  | I 🔁 I 🖻 😂 I €                          | ATRE S.C. /<br>Książk                                                                      | A.Karczmare<br>a nadawcz            | wicz, A.M                      | ic halak<br>a                     |    |       | 09-11-2012           |
| Aria szukania:                                                              | • • • • × • • • • • • • • • • • • • • • | Drukuj Pod                                                                                                    | aj numer spra                | vydruku                  | ny "Adresat"]                          | ATRE S.C. /<br>Książk<br>Miejsce<br>przeznacz.                                             | A.Karczmare<br>a nadawcz<br>Wartość | wicz, A.M<br>a: poczta<br>Masa | ichalak<br>a<br>Kwota<br>pobrania | Nr | Uwagi | 09-11-2012<br>Opiata |
| eria szukania: eria szukania: ita nadania: Od ent: iresat: Czy urząd? Pomoc | • • • • × • • • • • • • • • • • • • • • | Drukuj Pod                                                                                                    | aj numer spra                | Lp. Adress               | Adresat"                               | ATRE S.C. /<br>Książk<br>Miejsce<br>przeznacz.<br>0-950 Wirszawa, ul. Miodowa 22<br>lok 23 | A.Karczmare<br>a nadawcz<br>Wartość | wicz, A.M<br>a: poczta<br>Masa | ichalak<br>a<br>Kwota<br>pobrania | Nr | Uwagi | 09-11-2012 Opiata    |

#### FINANSE- DOKUMENTY KOSZTOWE

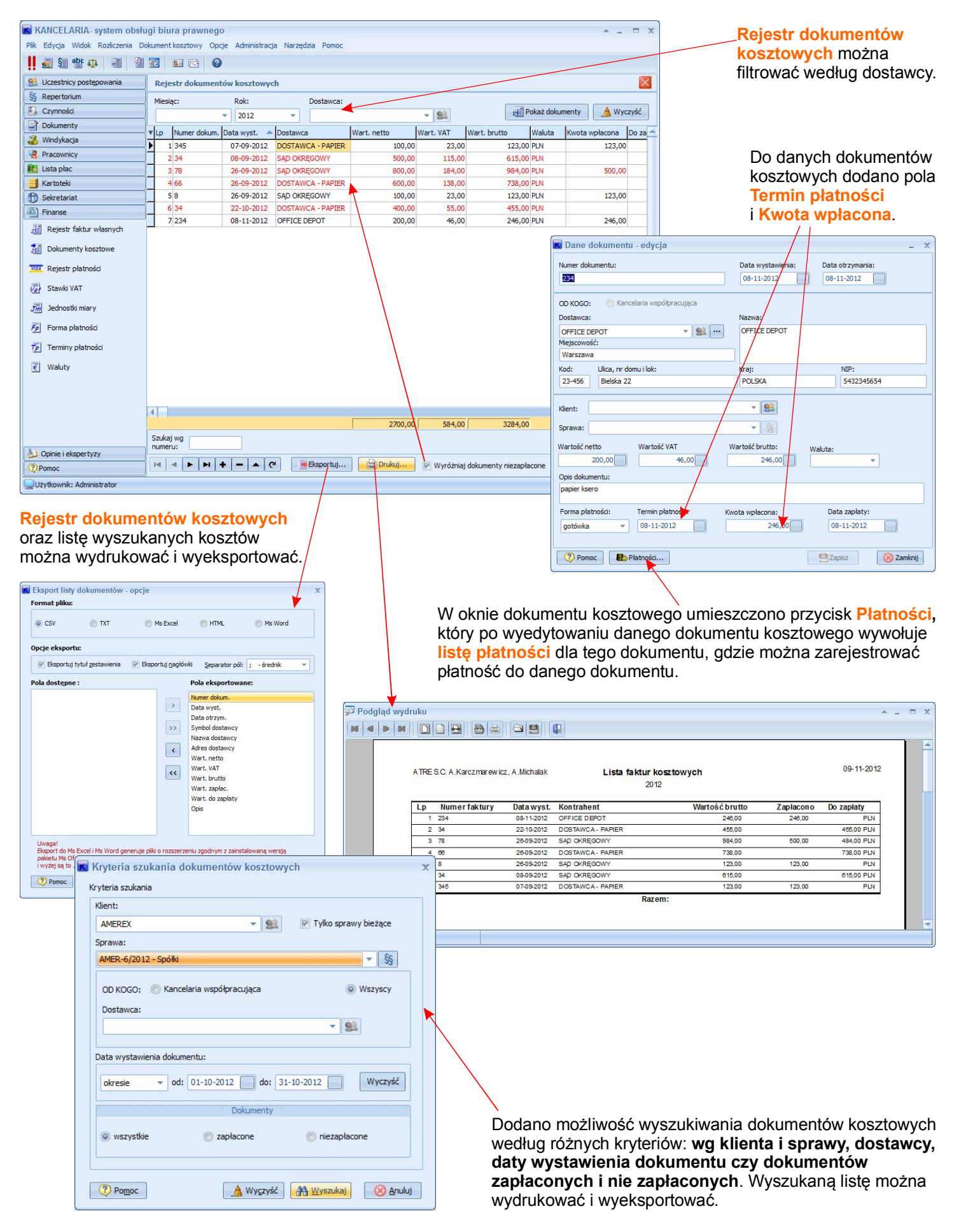

#### FINANSE - REJESTR PŁATNOŚCI

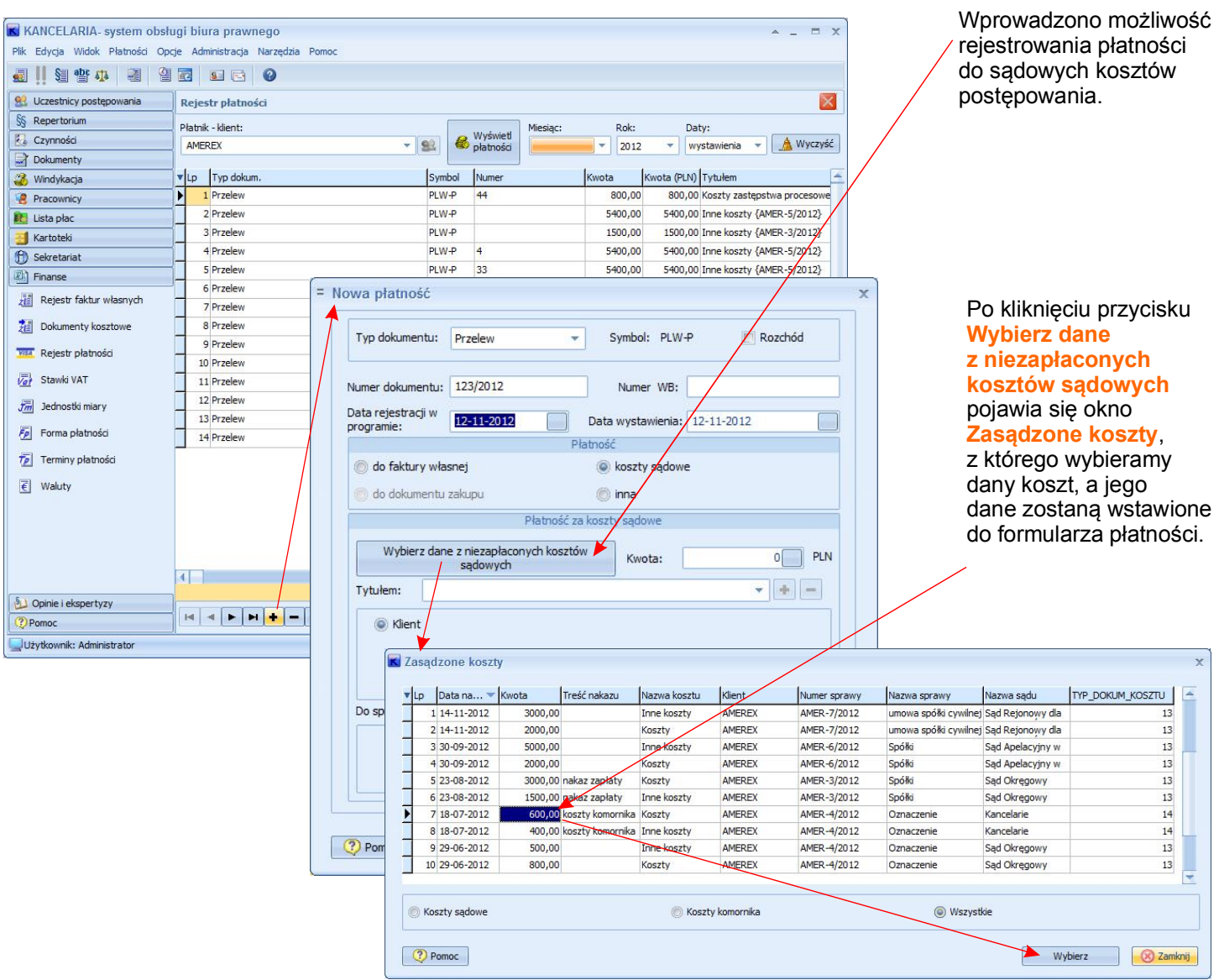

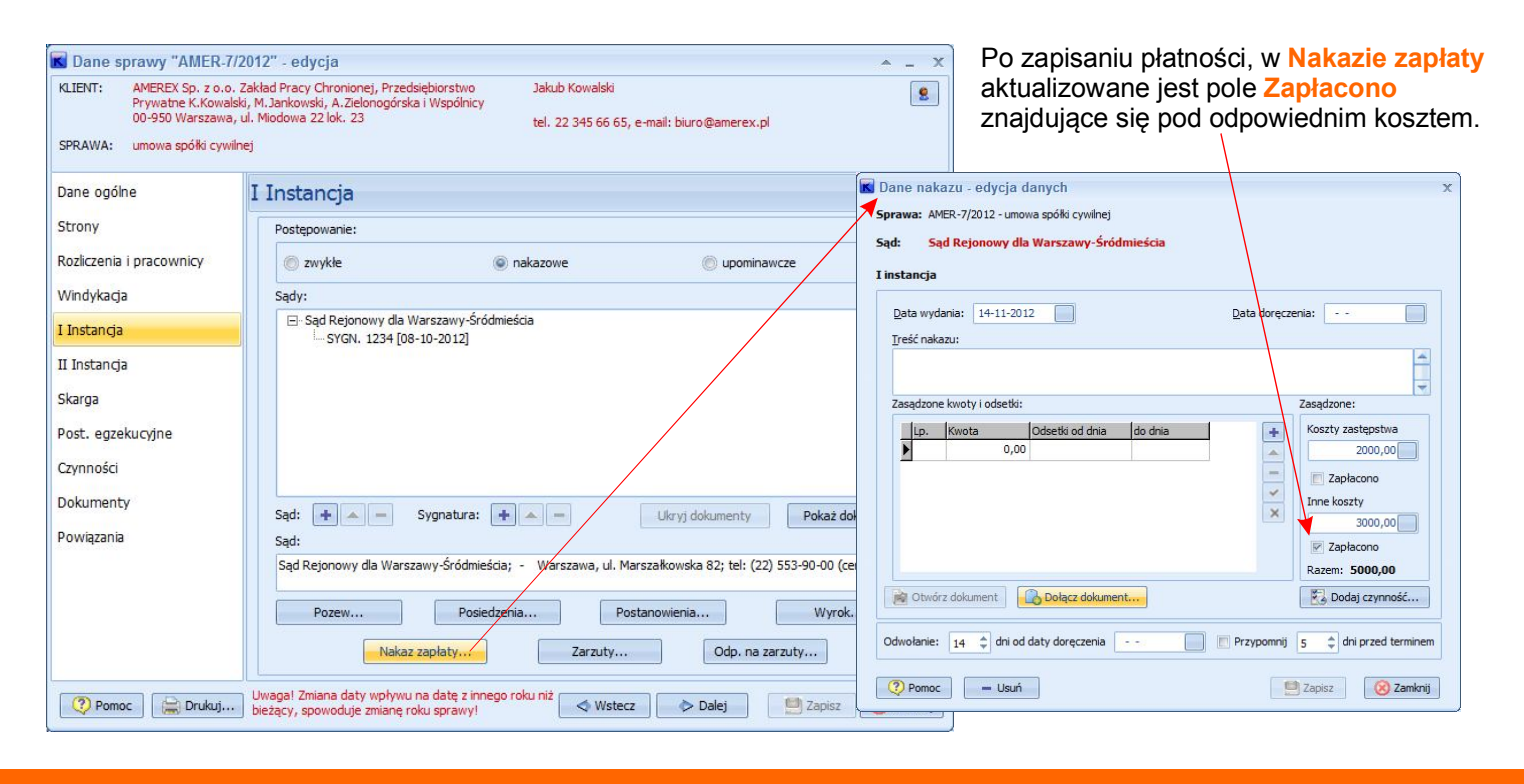

| KANCELARIA- system obshu<br>Plik Edycja Widok Rozliczenia Du | ugi biura prawnego<br>okument kosztowy Opcje | : Administracja | a Narzęc | lzia Pomoc     |                  |                 |                                                                                                    |              | ^ _               | = x           |            | Wpro<br>rejes | owadz<br>strowa | zono<br>inia v | możliv<br>vpłat | vość         |
|--------------------------------------------------------------|----------------------------------------------|-----------------|----------|----------------|------------------|-----------------|----------------------------------------------------------------------------------------------------|--------------|-------------------|---------------|------------|---------------|-----------------|----------------|-----------------|--------------|
|                                                              |                                              |                 |          |                |                  |                 |                                                                                                    |              |                   |               |            | ao a          | окит            | ento           | w zaki          | ipu.         |
| Sc. Desethicy postępowania                                   | Rejestr dokumentó                            | w kosztowyc     | h        |                |                  |                 |                                                                                                    |              |                   |               |            |               |                 |                |                 |              |
| S§ Repertorium                                               | Miesiąc:                                     | Rok:            |          | Dostawca:      |                  |                 |                                                                                                    |              |                   |               |            | Płatr         | lość r          | noże           | bvć             |              |
| Czynnosci                                                    | -                                            | 2012            | Ψ.       |                | -                | 92              | 21 Po                                                                                                    | każ dokument | y 🔬 Wy            | zyść          |            | woro          |                 | ona            |                 | tru          |
| Dokumenty                                                    | ▼Lp Numer dokum. D                           | ata wyst. 🔻     | Dostawca | а              | Wart. netto      | Wart. VAT       | Wart. brutto                                                                                                   | Waluta       | Kwota wpłaco      | na 🖆          |            | wpro          | wauz            | .011a .        | 210,00          | uu''         |
| 🥉 Windykacja                                                 | 1 34                                         | 12-11-2012      | DOSTAW   | CA - PAPIER    | 85,0             | 19,             | 55 104                                                                                                    | 4,55 PLN     | 1                 | )4,55         |            | doku          | iment           | ów k           | osztov          | vych,        |
| Pracownicy                                                   | 2 234                                        | 08-11-2012      | OFFICE D | DEPOT          | 200,0            | 46,0            | 246                                                                                                    | 5,00 PLN     | 2                 | 46,00         |            | Funk          | cia d           | oster          | ona po          | d            |
| kista płac                                                   | 3 34                                         | 22-10-2012      | DOSTAW   | CA - PAPIER    | 400,0            | 55,0            | 0 45                                                                                                    | 5,00 PLN     |                   |               |            | nraw          | vm n            | rzvci          | skiom           | mvezki       |
| 🛃 Kartoteki                                                  | 4 78                                         | 26-09-2012      | SAD OKR  | ĘGOWY          | Dodaj            | Ctrl+I          | ns 984                                                                                                    | 4,00 PLN     | 5                 | 00,00         |            | praw          | yin p           | 1ZyCl          | SKICITI         | iiiy 32 Ki   |
| 🕤 Sekretariat                                                | 5 66                                         | 26-09-2012      | DOSTAW   | CA - PAPIER    | Edytuj           | Ctrl-           | ю 73                                                                                                    | 3,09 PLN     |                   |               |            | Dod           | aj pła          | tnos           | C               |              |
| E Finanse                                                    | 68                                           | 26-09-2012      | SAD OKR  | ECOWY          | Usuń             | Ctrl+E          | Del 12                                                                                                    | 3,00 PLN     | 1                 | 23,00         |            |               |                 |                |                 |              |
| Rejestr faktur własnych                                      | 8 345                                        | 07-09-2012      | DOSTAW   |                | Pokaż            | Ctrl+En         | er 12                                                                                                    | B OD PLN     | 1                 | 23.00         |            |               |                 |                |                 |              |
| *** > !                                                      | 0010                                         | 07 07 2012      | DODIAN   |                | Dodaj platnoś    |                 | 12.                                                                                                    | 5,00 1 214   | -                 | 5,00          |            |               |                 |                |                 |              |
| ZE Dokumenty kosztowe                                        |                                              |                 |          |                | boddy piddios    |                 | _                                                                                                    |              |                   |               |            |               |                 |                |                 |              |
| 7774 Rejestr płatności                                       |                                              |                 |          | d,             | Resetuj ustaw    | ienia kolumn    |                                                                                                    |              |                   | -             |            |               |                 |                |                 |              |
| Stawki VAT                                                   |                                              |                 |          |                |                  |                 |                                                                                                    |              |                   |               |            |               |                 |                |                 |              |
| Jednostki miary                                              |                                              |                 |          | ANCELARI       | A- system obsł   | ugi biura pi    | awnego                                                                                                    |              |                   |               |            |               |                 |                |                 | - = X        |
| Forma płatności                                              |                                              |                 | Plik     | Edycja Wid     | lok Płatności Op | cje Administra  | acja Narzędzia P                                                                                               | Pomoc        |                   |               |            |               |                 |                |                 |              |
| 75 Terminy płatności                                         |                                              |                 |          | 📗 § abg        | 1 2 9            |                 | 9                                                                                                    |              |                   |               |            |               |                 |                |                 |              |
| Z Waluby                                                     |                                              |                 |          | Ucz. postępo   | w./dostawcy      | Rejestr pla     | itności                                                                                                    |              |                   |               |            |               |                 |                |                 | X            |
| E wainty                                                     | Szukaj wg                                    | -               | - SS     | Repertorium    |                  |                 |                                                                                                    |              |                   | Ē             |            |               |                 | _              |                 |              |
|                                                              | numeru:                                      |                 | 82       | Czvnności      |                  | Płatnik - klier | nt:                                                                                                    |              |                   | R Wyśw        | iet Miesia | ic: H         | Rok:            | Daty:          |                 | d Murmunk    |
| (2) Pomor                                                    | H 4 F H +                                    | 0               |          | Dokumenty      |                  | AMEREX          |                                                                                                    |              | × 184             | w płatni      | ości       |               | 2012 *          | wystav         | vienia 👻 📋      | M VV YCZ YSC |
|                                                              |                                              | ~ ~ ~           |          | Windykacia     |                  | Lp Tytu         | em                                                                                                    |              |                   | Data rejestr. | Typ dokum. | Do faktury    | Symbol          | Numer          | Kwota           | Kwota (PLN 📥 |
| Uzytkownik: Administrator                                    |                                              |                 | _        | Pracownicy     |                  | 1 Inne          | koszty {AMER-7/2                                                                                               | 012}         |                   | 14-11-2012    | Przelew    |               | PLW-P           | 23             | 3000,00         | 3000,0       |
|                                                              |                                              |                 |          | Lista plac     |                  | 2 Kosz          | y zastępstwa prod                                                                                              | esowego {AM  | ER-4/2012}        | 22-10-2012    | Przelew    |               | PLW-P           | 44             | 800,00          | 800,0        |
|                                                              |                                              |                 |          | Kartataki      |                  | 3 Inne          | koszty {AMER-5/2                                                                                               | 012}         |                   | 22-10-2012    | Przelew    |               | PLW-P           | 1999           | 5400,00         | 5400,0       |
|                                                              |                                              |                 |          | Caluatariat    |                  | 4 Inne          | koszty {AMER-3/2                                                                                               | 012}         |                   | 05-10-2012    | Przelew    |               | PLW-P           |                | 1500,00         | 1500,0       |
|                                                              |                                              |                 |          | Sekretariat    |                  | 5 Inne          | koszty {AMER-5/2                                                                                               | 012}         |                   | 04-10-2012    | Przelew    |               | PLW-P           | 4              | 5400,00         | 5400,0       |
|                                                              |                                              |                 |          | Finanse        |                  | 6 Inne          | koszty {AMER-5/2                                                                                               | 012}         |                   | 04-10-2012    | Przelew    |               | PLW-P           | 33             | 5400,00         | 5400,0       |
|                                                              |                                              |                 | zī       | Rejestr fak    | tur własnych     | 7 Inne          | koszty {AMER-4/2                                                                                               | 012}         |                   | 03-10-2012    | Przelew    |               | PLW-P           | 4              | 500,00          | 500,0        |
|                                                              |                                              |                 | 7        | Dokumenty      | kosztowe         | 8 Kosz          | y zastępstwa prod                                                                                              | esowego {AM  | ER-5/2012}        | 03-10-2012    | Przelew    |               | PLW-P           | 172            | 8700,00         | 8700,0       |
|                                                              |                                              |                 |          |                |                  | 9 Inne          | koszty {AMER-5/2                                                                                               | 012}         |                   | 02-10-2012    | Przelew    |               | PLW-P           | 45             | 5400,00         | 5400,0       |
|                                                              |                                              |                 | 1/2      | Rejestr pła    | tności           | 10 Kosz         | v zastepstwa prod                                                                                              | esowego {AM  | ER-6/2012}        | 02-10-2012    | Przelew    |               | PLW-P           | 4              | 2000.00         | 2000.0       |
|                                                              |                                              |                 | Va       | Stawki VAT     |                  | 11 Inne         | kosztv {AMER-5/2                                                                                               | 012}         |                   | 30-09-2012    | Przelew    |               | PLW-P           | 5              | 5400,00         | 5400.0       |
| Płatność może by                                             | vć także                                     |                 | B        | -<br>-         |                  | 12 Kosz         | y zastępstwa prod                                                                                              | esowego {AM  | ER-3/2012}        | 30-09-2012    | Przelew    |               | PLW-P           | 43             | 3000,00         | 3000,0       |
| wnrowadzona z r                                              | oiostru                                      |                 | 5        | Jeanostki n    | nary             | 13              | terrando altana fon a Cinica                                                                                   |              | erene (CAL SORES) | 29-09-2012    | Przelew    | FV 3/08/2012  | PLW-P           |                | 200,00          | 200,0        |
|                                                              | ejesiiu                                      | _               | Ē        | Forma płat     | ności            | 14 zalicz       | ka do faktury                                                                                                  |              |                   | 01-09-2012    | Przelew    | FV 3/08/2012  | 2 PLW-P         | 4              | 200.00          | 200,0        |
| płatności za pom                                             | ocą                                          |                 | -        | Terminy of     | atności          | 15 zapła        | ta faktury                                                                                                    |              |                   | 31-08-2012    | Przelew    | FV 3/08/2012  | PLW-P           |                | 600,00          | 600,0        |
| przycisku Nowa I                                             | płatność.                                    |                 | 1        | pre            |                  |                 | and and the first state of the second state of the second state of the second state of the second state of the |              |                   |               | 100700000  |               | a prosident     |                | 0.000           |              |
|                                                              |                                              |                 | €        | Waluty         |                  | 4               |                                                                                                    |              |                   |               |            |               |                 |                |                 |              |
|                                                              |                                              |                 | -        |                |                  |                 |                                                                                                    |              |                   |               |            |               |                 |                |                 | 47500,00     |
|                                                              |                                              |                 | 1        | Opinie i ekspe | ertyzy           |                 |                                                                                                    |              |                   |               | mort d     |               |                 | - h-           | muthic          | 2 Domos      |
|                                                              |                                              |                 | 2        | Pomoc          |                  |                 |                                                                                                    |              | C                 | Eks           | portuj     |               |                 | ₩ Vs           | zystkie         | Pomoc        |

## **UWAGA!**

Należy pamiętać, że moduł dotyczący płatności za dokumenty kosztowe jest dostępny po ustawieniu w **Opcjach globalnych programu** funkcji **Rejestracja kosztów**.

Użytkownik: Administrator

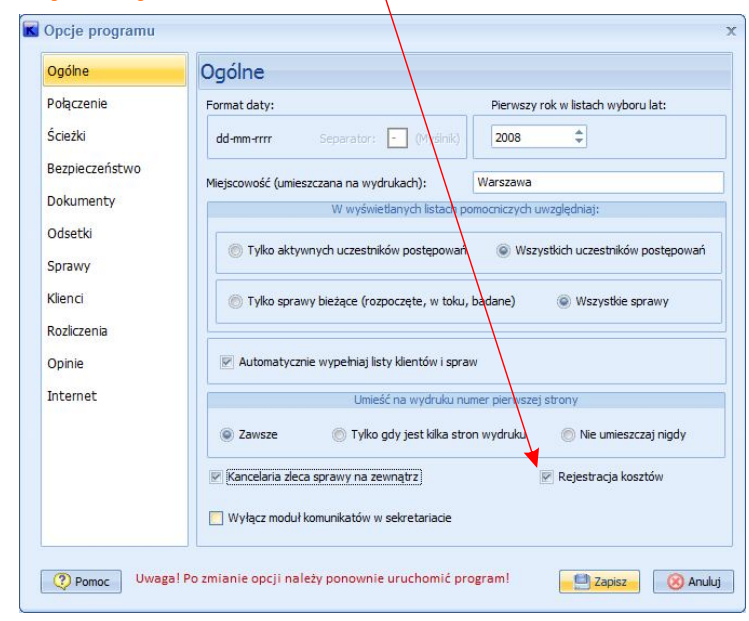

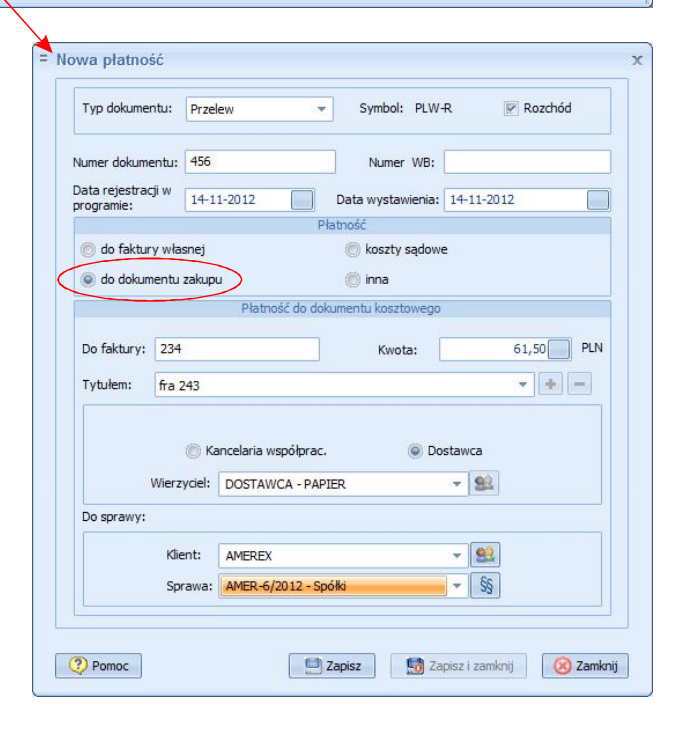

| Płatność może być również<br>wprowadzona z okna<br>danych dokumentu kosztowego<br>– za pomocą<br>przycisku Płatności.                                                                                                    | Symbol Numer                                                                                        | Kwota Kw                                     | Bane dokumentu - edycja       - x         Numer dokumentu:       Data wystawienia:       Data otrzymania:         63/2012       12-11-2012       12-11-2012         OD KOGO:       © Dostawca       Kancelaria współpracująca         Dostawca:       Nazwa:         DOSTAWCA - PAPIER       V Mejscowość:         Watrszawa       Rojawie - PAPIER         Kod:       Ulka, nr domu i lok:         Kraj:       NIP:         43-434       Papiernicza 2         POLSKA       7654321345         Klent:       AMER-6/2012 - Spółki         Sprawa:       AMER-6/2012 - Spółki         Wartość chetto       Wartość VAT         Wartość brutto:       Waluta:         Sojoo       11,50         Got dokumentu:       papier ksero         Forma platności:       Termin platności:         Kwota wpłacona:       Data zaplaty:         Velew       13-11-2012       0,00         Polatności       2 Zankorij                                                                                                    |
|----------------------------------------------------------------------------------------------------|----------------------------------------------------------------------------------------------------|----------------------------------------------|----------------------------------------------------------------------------------------------------|
|                                                                                                    |                                                                                                    |                                              | = Nowa płatność [63/2012] [63/2012] x                                                                                                    |
| <u>.</u>                                                                                                    |                                                                                                    |                                              | Typ dokumentu: Przelew v Symbol: PLW-R Przelew                                                                                                    |
| Faktura brutto: 61,50 Razem zaplaceno:                                                                                                    | 0,00 Pozo                                                                                           | stało do zapłaty: 61,50                      | Numer dokumentu: Numer WB:                                                                                                    |
| H 4 F H + - A V X (4                                                                                                    |                                                                                                    |                                              | programie: 1+11-2012 Deta wystawena: 1+11-2012  Platność  do faktury własnej  do faktury własnej                                                                                                    |
|                                                                                                    |                                                                                                    |                                              | do dokumentu zakupu     💿 inna                                                                                                    |
| Przycisk ten wywołuje okno faktur nie<br>wybieramy fakturę. Po wybraniu do c<br>się właściwe wartości. Tym sposober<br>które mają takie same numery faktur.<br>Context and takie same numery faktur.<br>Context and takie same numery faktur. | Ezapłaconych, z<br>lanych płatności<br>m można wybrac<br>-<br>- ×<br>Data otrzymania:<br>12-11-2012 | którego<br>podstawiają<br>ć dokumenty,       | Do faktury: 63/2012 Kwota: 61,50 PLN<br>Tytułem: zapłata za fakturę  Kłancelaria współprac.  Klient: OSTAWCA - PAPIER  Klient: AMEREX  Sprawa: AMER-6/2012 - Spółki  Sprawa: AMER-6/2012 - Spółki  Sprawa: AMER-6/2012 - Spółki  Sprawa: Sprawa: MER-6/2012 - Spółki  Sprawa: Sprawa: AMER-6/2012 - Spółki  Sprawa: AMER-6/2012 - Spółki  Sprawa: Sprawa: AMER-6/2012 - Spółki  Sprawa: AMER-6/2012 - Spółki  Sprawa: AMER-6/2012 - Spółki  Sprawa: AMER-6/2012 - Spółki  Sprawa: AMER-6/2012 - Spółki  Sprawa: AMER-6/2012 - Spółki  Sprawa: AMER-6/2012 - Spółki  Sprawa: AMER-6/2012 - Spółki  Sprawa: AMER-6/2012 - Spółki  Sprawa:  Sprawa: AMER-6/2012 - Spółki  Sprawa:  Sprawa: AMER-6/2012 - Spółki  Sprawa:  Sprawa:  Spr |
| Klent: AMEREX 👻 😪                                                                                                    |                                                                                                    | husi biura provinces                         |                                                                                                    |
| Sprawa: AMER-6/2012 - Spółki 🔹 🖏                                                                                                    |                                                                                                    | Dokument kosztowy Opcje Administ             | racja Narzędzia Pomoc                                                                                                    |
| Wartość netto         Wartość VAT         Wartość brutto:         W           50,00         11,50         61,50         W                                                                                                    | aluta:                                                                                              | 🛯 🔄 🔄 🕜<br>Rejestr dokumentów kosztov        | wych                                                                                                    |
| Opis dokumentu:<br>papier ksero                                                                                                    |                                                                                                    | Miesiąc: Rok:                                | Dostawca:                                                                                                    |
| Forma płatności: Termin płatności: Kwota wpłacona:<br>przelew 13-11-2012 61,50                                                                                                    | Data zapłaty:                                                                                       | V Lp Numer dokum. Data wyst.                 | Dostawca     Wart. netto     Wart. VAT     Wart. brutto     Waluta     Kwota wpiacona     A     Oostawca     Dostawca     Dostawca        |
|                                                                                                    |                                                                                                    | ↓ 2 63/2012 12-11-201<br>3 65/2012 12-11-201 | 12         DOSTAWICA * PAPIER         63,00         19,33         109,33         109,35         109,35           12         DOSTAWICA * PAPIER         50,00         11,50         61,50         PLN         61,50           12         SAD OKREGOWY         100,00         23,00         123,00         PLN         61,50                                                                                                    |
| V romoc                                                                                                    |                                                                                                    | 4 234 08-11-201                              | 12         OFFICE DEPOT         200,00         46,00         245,00         PLN         553,50                                                                                                    |
| Po dokonaniu wpłaty                                                                                                    | € Waluty                                                                                            |                                              | 435,00 100,05 535,05 719,55                                                                                                    |
| w danych dokumentu zakupu<br>aktualizowana jest kwota                                                                                                    | Dpinie i ekspertyzy                                                                                 | Szukaj wg<br>numeru:                         | Dostawcy 💿 Kancelarie współpracujące 💿 Wszystkie 🤺 Wyszukaj                                                                                                    |
| wpłacona i data zapłaty.                                                                                                    | Pomoc                                                                                               | * =  + + =  <u>+</u>                         | C Color With Color Wyrozniaj dokumenty niezapłacone V Pomoc                                                                                                    |

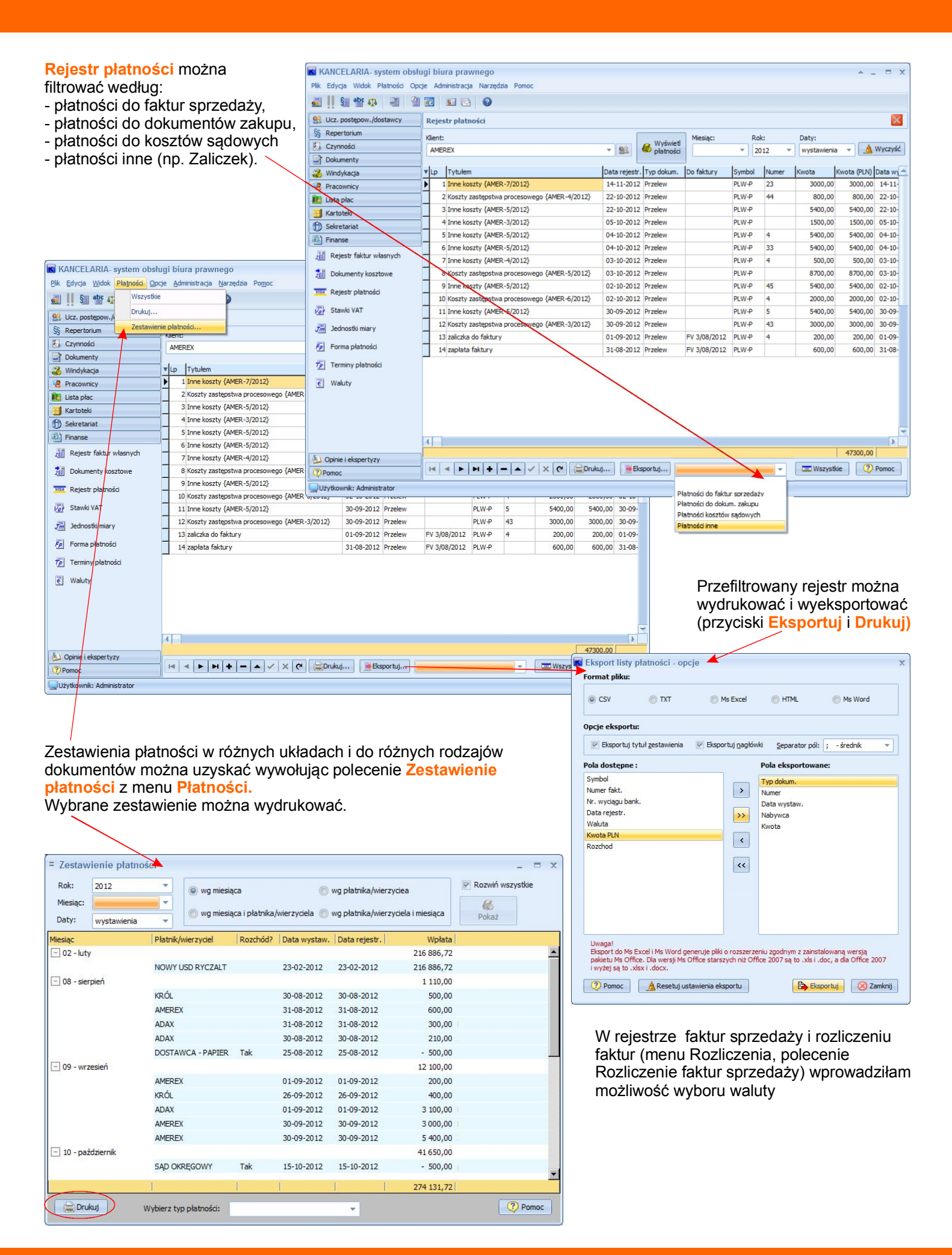